Настройка расписания для статьи, новости или файла позволяет задать время, когда запись станет доступной для пользователей базы знаний и/или время, когда она перестает быть видимой.

Предположим, что ваша компания закрывается на новогодние праздники, которые продлятся с 1 по 10 января, и возобновляет работу в 9 часов утра 11 января. В этом случае:

- Вы создаете новость (например, 25 декабря), сообщающую о том, что в указанный период компания будет закрыта, и устанавливайте для новости статус *Не опубликовано*.
- Затем задаете время, когда новость должна изменить свой статус на Опубликовано и стать видимой для пользователей (например, в 12 часов 29 декабря), и задаете время, когда статус новости меняется обратно на Не опубликовано, и запись скрывается (например, в 7 часов утра 11 января).

Или предположим, у вас выпускается новая версия программного обеспечения. Перед выпуском вы можете создать статьи, описывающие новые функции программы, установить статьям статус *Не опубликовано*, а затем запланировать их публикацию на дату, когда должна выпуститься программа.

Чтобы установить расписание для статьи (новости или файла):

- Откройте форму для создания или редактирования записи.
- Если вы задаете расписание для статьи, то перейдите на вкладку **Дополнительно**. Настройка расписания для файла или новости выполняется на основной вкладке.
- В поле Расписание установите флаг Да. Откроются дополнительные параметры для задания.

| Расписание: | 🖌 Да                |                                     |
|-------------|---------------------|-------------------------------------|
|             | На дату:            | 14.07.2019 10:00 (dd.mm.yyyy hh:mm) |
|             | Изменить статус на: | Не опубликовано 🗸                   |
|             | Примечания:         |                                     |
|             | ✓ и                 |                                     |
|             | На дату:            | 15.07.2019 10:00 (dd.mm.yyyy hh:mm) |
|             | Изменить статус на: | Опубликовано 🗸                      |
|             | Примечания:         | .:                                  |

- В поле На дату укажите дату и время, когда запись должна изменить свой текущий статус, т.е. должна, например, опубликоваться в базе знаний.
- В поле **Изменить статус на** выберите нужный статус: *Опубликовано* или *Не опубликовано*. Для статьи существует еще два дополнительных статуса: *Проверяется* и *Черновик*.
- В поле **Примечания** добавьте пояснение, почему публикация этой записи запланирована на указанное время. Комментарий будет служить напоминанием.

Также вы можете установить вторую дату и время, в которое статья должна изменить свой статус:

- Установите флаг и. Откроются дополнительные параметры для задания.
- В поле На дату укажите дату и время, когда запись должна изменить свой статус.
- В поле Изменить статус на выберите нужный статус.
- При необходимости добавьте второе примечание.

Иконка (часы), расположенная в строке с новостью/статьей/файлом, показывает, что для данного элемента настроено расписание.

| KBPub      | Ð                                                           | 0          |              |     |
|------------|-------------------------------------------------------------|------------|--------------|-----|
| ŵ          | Новости                                                     |            |              |     |
|            |                                                             |            |              |     |
|            | Статус: Поиск:                                              |            |              |     |
| À          | +                                                           |            |              | +   |
| P.         | Записи: 1 - 1 из 1 Страницы: 1 Записей н                    | на страниц | le: 10       | ~   |
| <u>9 9</u> | ID Дата ^ Заголовок Прос                                    | мотров     | Опу          |     |
| >          | 36 C 24 Map, 2019 KB Publisher release 7.0 Release<br>Notes | 183        | $\checkmark$ | ••• |

## Совет:

• Существует возможность установить расписание сразу для нескольких записей. Для этого используйте команду

## Установить расписание в поле Действие с отмеченными.

Функция доступна с версии 3.5 и выше

-----

ID статьи: 251 Последнее обновление: 31 июл., 2019 Обновлено от: Черевко Ю. Ревизия: 10 Руководство пользователя v8.0 -> Статьи -> Статьи -> Как установить расписание для статьи https://www.kbpublisher.ru/kb/entry/251/